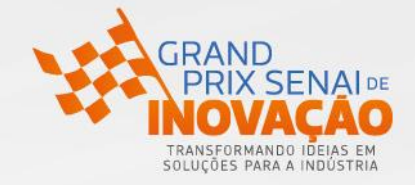

#### **INSCRIÇÃO DO ALUNO/HACKER**

Passo 1 - Acesse o link <u>http://www.portaldaindustria.com.br/senai/canais/grand-prix-de-inovacao/</u> e clique **em inscreva-se** ou **inscreva-se na competição**.

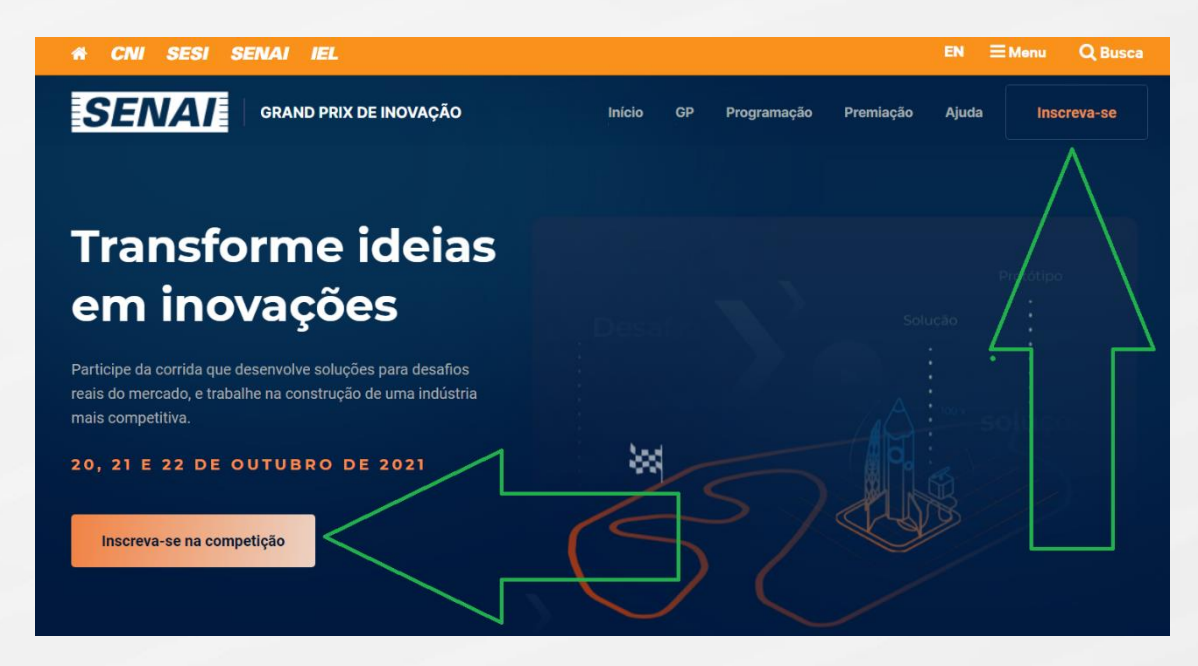

#### Passo 2 – Clique em Inscrição Hacker

| a e Hora: 20 de outubro de 2021, 09:00h - 22 de outubro de 2021<br>al: Online                                                                                                    | COMPARTILHAR        |
|----------------------------------------------------------------------------------------------------|---------------------|
| obre o Hackathon                                                                                                    | INSCRIÇÃO HACKER    |
| rand PTIX SENAI de inovação (GP) e uma ação educativa que tem como objetivo internitiva a capacidade empreentedora, a<br>tividade e o raciocinio lógico das alunas e alunos, por meio da geração de ideias, do desenvolvimente de conceitos de<br>pócios e da prototipação de propostas de projetos como soluções para os desafios das indústrias. O GP permite a vivência<br>tica da inovação em tempo real. O GP se desenvolve no formato de uma corrida de inovação aberta, na qual equipes<br>tidisciplinares, formadas por alunos, denominadas de escuderias, criam, desenvolvem e prototipam (protótipos sujos) soluções<br>radoras para desafios reais de indústrias. A corrida culmina com a visualização da prática da inovação em tempo real, | INSCRIÇÃO MENTORES  |
| ionstrando que com uma compinação de metodos de inovação aberta é criatividade, conceitos de empreendedorismo, redes<br>iborativas e profissionais multidisciplinares é possível obter respostas diferenciadas como soluções para os desafios lançados.                                                                                                    | Sobre o Organizador |

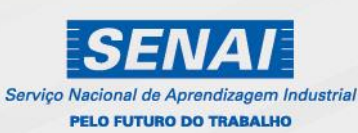

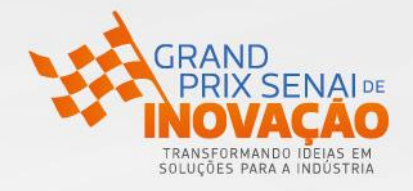

### Passo 3 – Clique cadastre-se

| Login                            |                 |
|----------------------------------|-----------------|
| Login                            |                 |
|                                  |                 |
| Senha                            | talon()         |
| Tipo de Acesso:                  |                 |
| Hacker ~                         | HACK AS A SERVI |
| esqueci minha senha              |                 |
| Acessar                          |                 |
| Não tem conta ainda? cadastre-se |                 |

Passo 4 – Preencher os dados e clique em Aceito o código de conduta da plataforma e em Cadastrar

|                       | Cadastro Hacker                    |   |
|-----------------------|------------------------------------|---|
| Nome Completo:        |                                    |   |
| CPF/ID:               |                                    |   |
| Email:                |                                    |   |
|                       |                                    |   |
| Senha:                |                                    |   |
| Confirmação da Senha: |                                    |   |
| Aceito                | o código de conduta da plataforma: | - |

Passo 5 – Você receberá essa mensagem para acessar seu e-mail informado.

| HACK AS A SERVICE | inicio sobre                                                                                                   | Premiações | FAQ | Parceiros |
|-------------------|----------------------------------------------------------------------------------------------------|------------|-----|-----------|
|                   |                                                                                                    |            |     |           |
|                   |                                                                                                    |            |     |           |
|                   | Confirmação de Cadastro de Hacker                                                                              |            |     |           |
|                   | Olà Eábla de Deus testa                                                                                        |            |     |           |
|                   | Por favor, acesse sua caixa de e-mail e clique no link da mensagem para realizar a confirmação de<br>cadastro. |            |     |           |
|                   | Email informado, <b>a distribution aggmail.com</b>                                                             |            |     |           |
|                   |                                                                                                    |            |     |           |
|                   |                                                                                                    |            |     |           |
|                   |                                                                                                    |            |     |           |

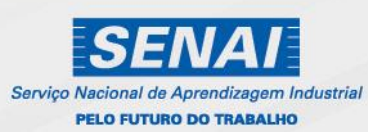

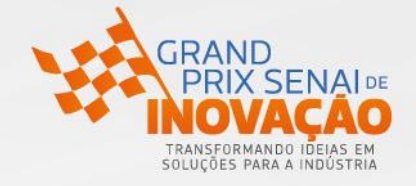

Passo 6 – Você receberá esse e-mail (verificar caixa de span), clique em confirmar cadastro.

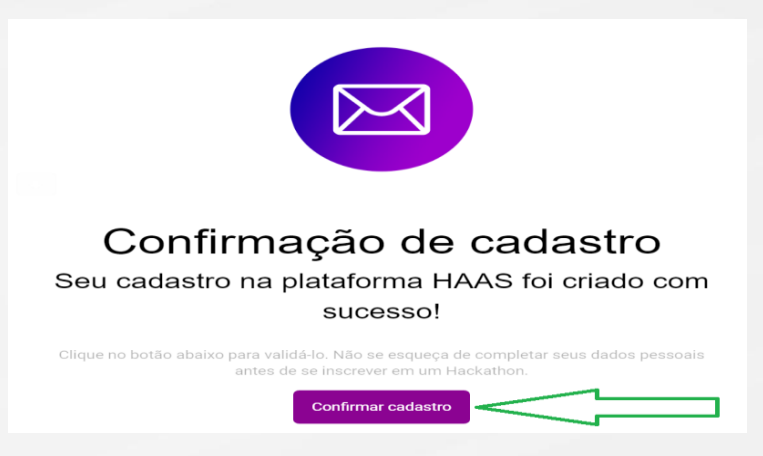

Passo 7 – Você receberá esse e-mail de conformação (verificar caixa de span), clique em Acessar.

|                                                                                        | Cadastro confirmado!                                                        |
|----------------------------------------------------------------------------------------|-----------------------------------------------------------------------------|
| Olá, <b>Fábio de Deus teste</b><br>Seu cadastro como hacke<br>ter acesso a plataforma. | r foi confirmado com sucesso! Realize o acesso com seu usuário e senha para |
| Acessar                                                                                |                                                                             |

Passo 8 – Nesta página você irá clicar em **Acesse sua conta**. Caso tenha saído da página, então acesse o site: <u>http://haas.dev.br/</u>

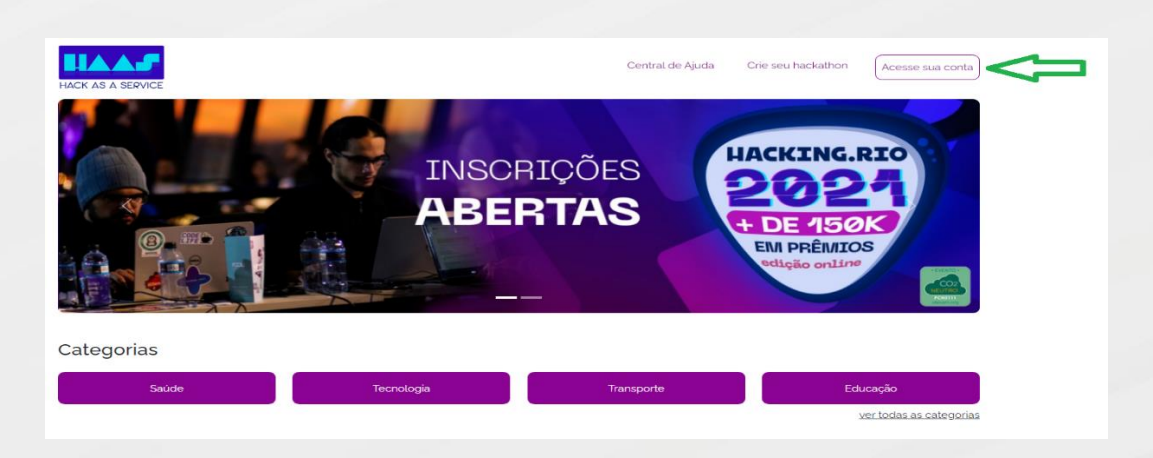

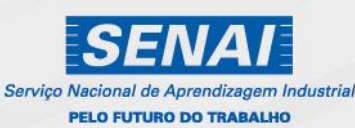

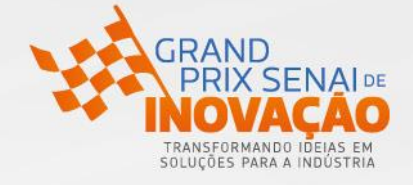

Passo 9 – Nesta página você irá clicar em Atualizar perfil.

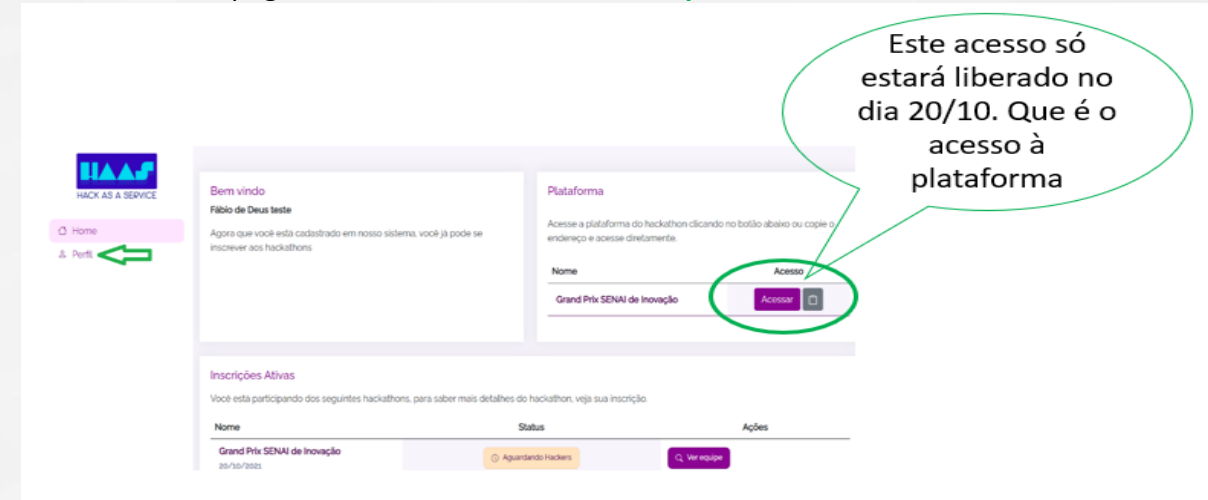

Passo 10 – Nesta página você irá clicar em **Editar perfil**. (A atualização do seu perfil é obrigatória).

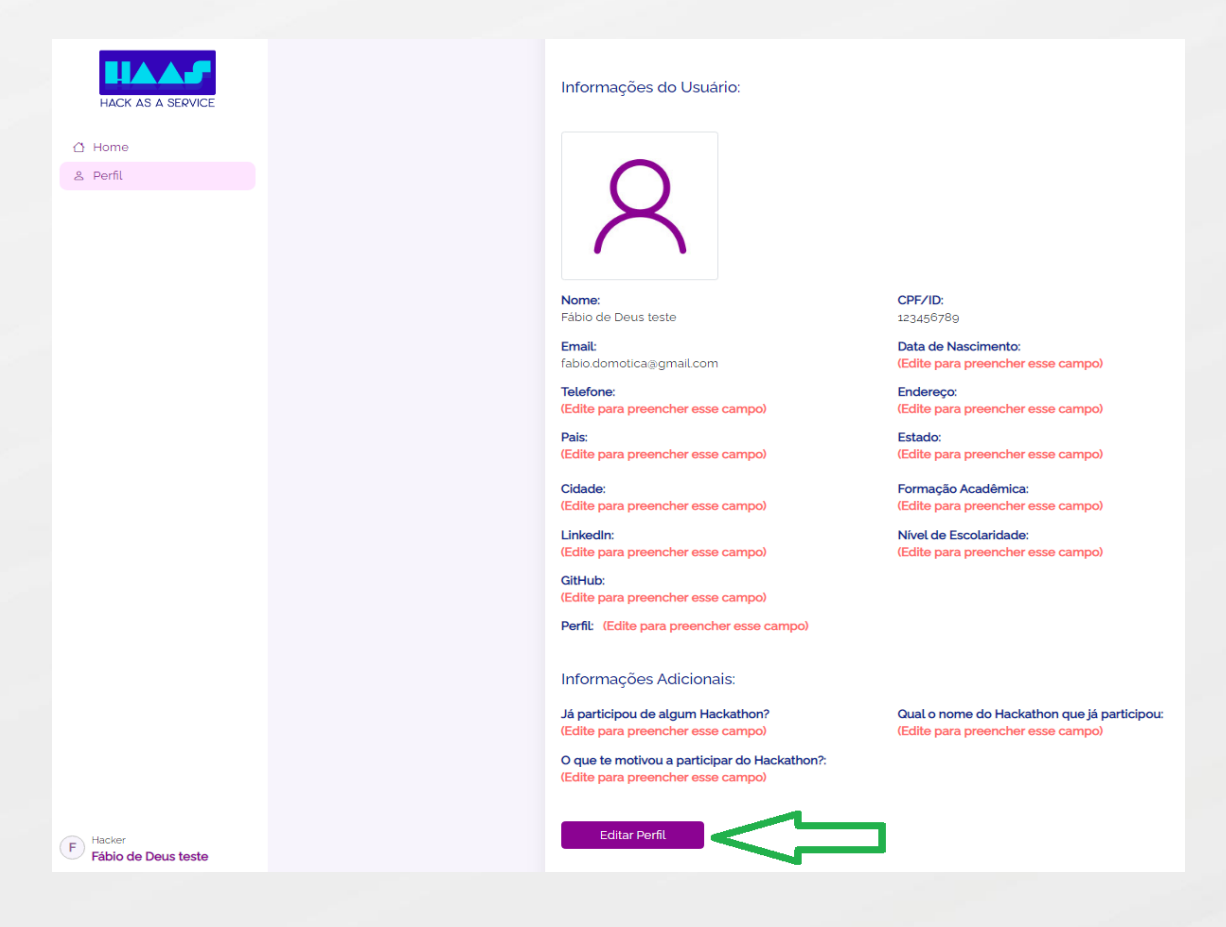

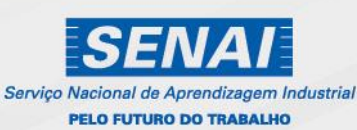

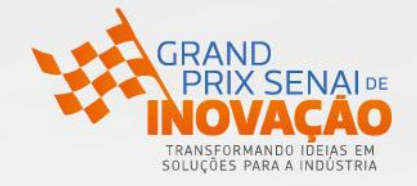

Passo 11 – Nesta página você irá preencher seus dados que são obrigatórios, (essa foto será a foto de sua divulgação, verifique condições), clicar em Atualizar.

| · · | Editar Perfil                                                                                                    |                                                                               |
|-----|----------------------------------------------------------------------------------------------------|-------------------------------------------------------------------------------|
|     | Informações do Usuário:                                                                                             |                                                                               |
|     | Foto de Perfit.<br>Escolher arquivo: Nenhum arquivo selecionado                                                     |                                                                               |
|     | Nome:<br>Fábio de Deus teste                                                                                        | CPF/ID:<br>123466789                                                          |
|     | Email:                                                                                                    | Data de Nascimento:                                                           |
|     | Telefone:                                                                                                    | Endereço:                                                                     |
|     | Pais.<br>Selecione um país                                                                                          | Estado:                                                                       |
|     | Cidade:                                                                                                    |                                                                               |
|     | Formação Acadêmica:                                                                                                 | Nivel de Escolaridade:<br>Selecione um nivel                                  |
|     | LinkedIn:                                                                                                    | GitHub:                                                                       |
|     | Perfit<br>Tecnologia<br>Makend, frosteret decoge,<br>fablacet, cyber dite, data,<br>engentwiss adminer.<br>gamediar | Business<br>(administracao, negócios,<br>empreendedor, gerente de<br>projetal |
|     | Soft Skill<br>cristribitade, comunicação,<br>colaboração, realitaricas o<br>erreputito                              |                                                                               |
|     | Informações Adicionais:                                                                                             |                                                                               |
|     | Já participou de algum Hackathon?                                                                                   | Gual o nome do Hackathor                                                      |
|     | O que te motivou a participar do Hackathon?<br>Selecione um motivo                                                  | •                                                                             |

Passo 12 – Escolher opção conforme seu grau de estudo (ver regulamento). São as categorias:

Se você é aluno do Ensino Médio – Categoria JÚNIOR

Se você é aluno de curso(s) de Qualificação, Aprendizagem, Aperfeiçoamento ou Técnico – Categoria **AVANÇADA** 

Se você é aluno de Ensino Superior (bacharelado ou licenciatura) – Categoria SÊNIOR

| Formação Acadêmica: | Nível de Escolaridade:                      |       |
|---------------------|---------------------------------------------|-------|
|                     | Selecione um nível                          | *     |
| LinkedIn:           | Selecione um nível<br>Ensino Médio (Junior) |       |
|                     | Ensino Iécnico (Avançado)                   | = < = |
|                     | Ensino Superior/ Pós (Sênior)               |       |
| Perfil:             |                                             |       |
| O Tecnologia        | 0                                           |       |

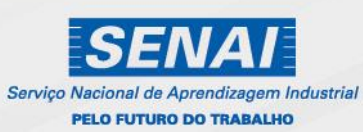

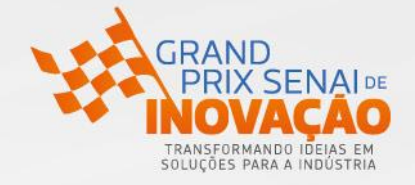

Passo 13 – Nesta página você irá Criar equipe (se você for o primeiro da sua equipe a se cadastrar, então você será o líder), se não entrar na equipe.

| HACK AS A SERVICE | Bem vindo<br>Fábio de Deus teste                                       |                                                | Plataforma                                                           |                                    |
|-------------------|------------------------------------------------------------------------|------------------------------------------------|----------------------------------------------------------------------|------------------------------------|
| ome               | Agora que você está cadastrado em nosso si<br>inscrever aos hackathons | stema, você jâ pode se                         | Acesse a plataforma do hackathon o<br>endereço e acesse diretamente. | licando no botão abaixo ou copie o |
| ernu              |                                                                        |                                                | Nome                                                                 | Acesso                             |
|                   |                                                                        |                                                | Grand Prix SENAI de Inovação                                         | Acessar                            |
|                   |                                                                        |                                                |                                                                      |                                    |
|                   | Inscrições Ativas                                                      | hane mare coher mele detallace de la           | akathan unia suo iseasiaĕe                                           |                                    |
|                   | Nome                                                                   | nons, para saber mais detaines do na<br>Status | ckatnon, veja sua inscrição.                                         | ões -                              |
|                   | Grand Prix SENAI de Inovação                                           |                                                |                                                                      |                                    |

Passo 14 – Cadastrando equipe: Criar NOME DA EQUIPE, e selecionar o cluster (área temática: EDUCAÇÃO OU AUTOMATIZAÇÃO OU INDÚSTRIA 4.0 OU TECNOLOGIAS). A temática escolhida será correspondente ao desafio que sua equipe trabalhará; e clicar em Criar equipe.

|     | Para efetuar a criação da equipe para participar do hackathon, basta preencher o nome da equipe no campo abaixo. |
|-----|----------------------------------------------------------------------------------------------------|
| me  | New Academ                                                                                                    |
| ทีเ | fabiodedeus                                                                                                    |
|     | Cluster:                                                                                                    |
|     | EDUCAÇÃO 🗸                                                                                                    |
|     | EDUCAÇÃO                                                                                                    |
|     |                                                                                                    |
|     | TECNOLOGIAS                                                                                                    |
|     |                                                                                                    |
|     |                                                                                                    |

Passo 15 – Você receberá a mensagem: equipe cadastrada com sucesso e será direcionado para a página principal. Você receberá também um Código que você deverá enviá-lo, convidando os colegas de equipe.

|        | Abaixo você ira visualizar os membros se sua e                       | quipe e tera a opção de convite da equipe. |                  |  |
|--------|----------------------------------------------------------------------|--------------------------------------------|------------------|--|
| Delt - | Nome da Egulpe: fabiodedeus                                          |                                            |                  |  |
| 4      | Hackathon Participante: Grand Prix SENAI de I                        | novação                                    |                  |  |
|        | Cluster: INDOSTRIA 4.0                                               |                                            |                  |  |
|        | Quantidade Minima de membros: 3                                      |                                            |                  |  |
|        | Status de participação: (1) Aquadando confirme                       | cio                                        |                  |  |
|        |                                                                      |                                            |                  |  |
|        | Nome                                                                 | Status                                     | Ações            |  |
|        | Fábio de Deus teste 🔶                                                | - Participando                             | · Excluit Epsipe |  |
|        |                                                                      | Text General Contractor                    |                  |  |
|        |                                                                      |                                            |                  |  |
|        | Multar                                                               |                                            |                  |  |
|        |                                                                      |                                            |                  |  |
|        |                                                                      |                                            |                  |  |
|        | A 144 ADDRESS OF THE REAL PROPERTY AND ADDRESS OF THE REAL PROPERTY. |                                            |                  |  |
|        | Entrar em por Código                                                 |                                            |                  |  |
|        | Entrar em por Código                                                 |                                            |                  |  |
|        | Entrar em por Código<br>Digite o código da sua equipe para poder e   | fetuar a entrada por código                |                  |  |
|        | Entrar em por Código<br>Digite o código da sua equipe para poder e   | fetuar a entrada por código                |                  |  |

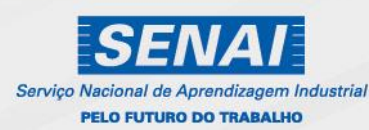

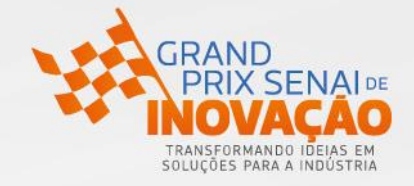

#### **INSCRIÇÃO DE MENTORES**

Passo 1 - Acesse o link <u>http://www.portaldaindustria.com.br/senai/canais/grand-prix-de-inovacao/#programacao</u> e clique em inscreva-se ou inscreva-se na competição.

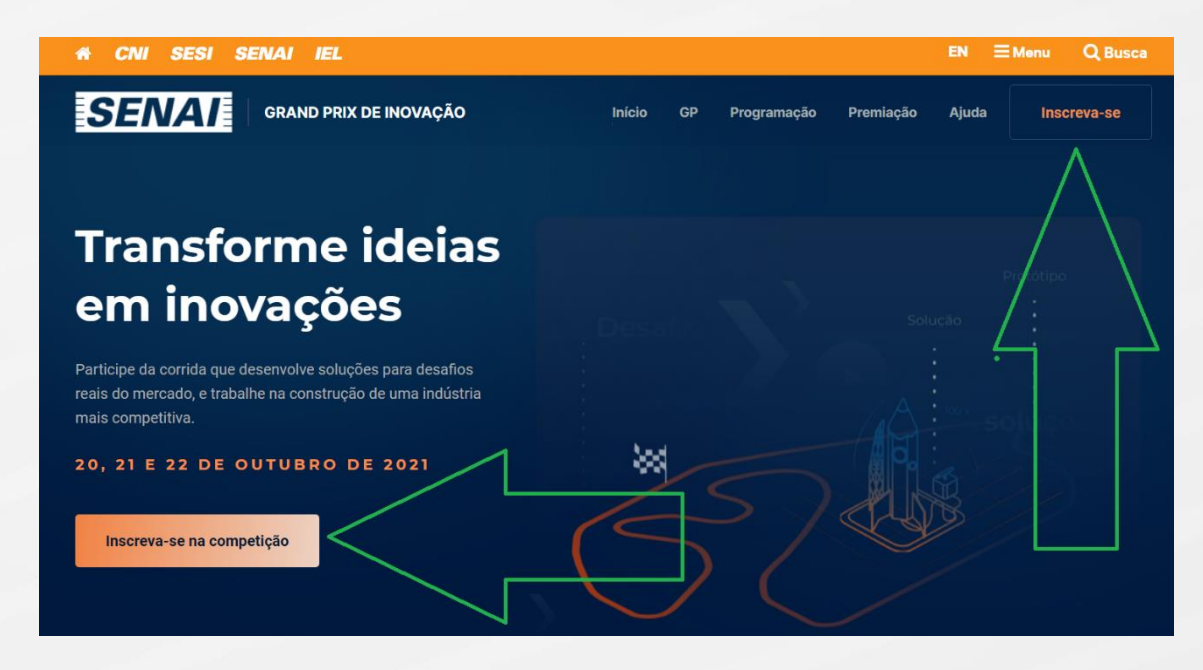

# Passo 2 – Clique em INSCRIÇÃO MENTORES

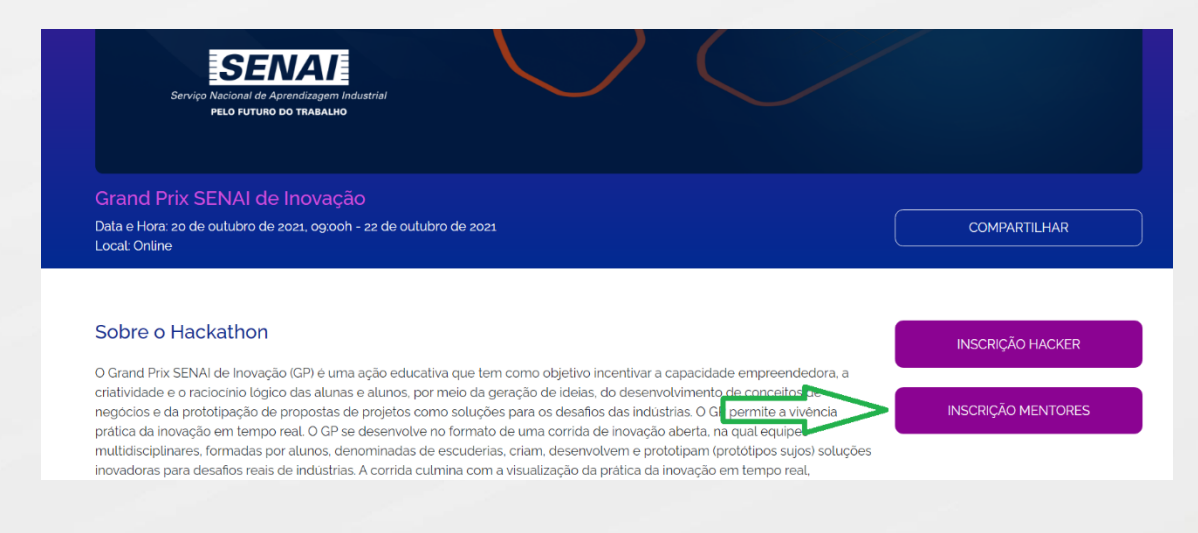

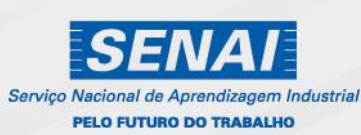

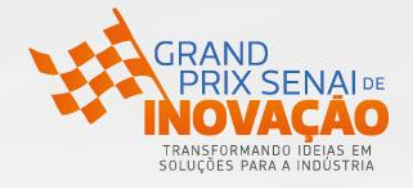

Passo 3 – Preencher os dados e clique em cadastrar

| HACK AS A SERVICE     |                                    |   |
|-----------------------|------------------------------------|---|
|                       | Cadastro Mentor                    |   |
| Nome Completo:        | fabio de deus mentor teste         |   |
| CPF/ID:               | 123456890                          |   |
| Email:                | ayahoo.com.br                      |   |
| Senha:                |                                    |   |
| Confirmação da Senha: |                                    |   |
| Zeito                 | o código de conduta da plataforma: | 1 |

Passo 4 – Você receberá essa mensagem para acessar seu e-mail informado.

| HACK AS A SERVICE |                                                                                                    | Inicio      | Sobre      | Premiações |
|-------------------|----------------------------------------------------------------------------------------------------|-------------|------------|------------|
|                   | Confirmação de Cadastro de Mento                                                                                                    | or          |            |            |
|                   | Olá, <b>fabio de deus mentor teste</b><br>Por favor, acesse sua caixa de e-mail e clique no link da mensagem para reali<br>cadastro. | izar a conf | îrmação de |            |
|                   | Email informado <b>4aa @yahoo.com.br</b>                                                                                             |             |            |            |

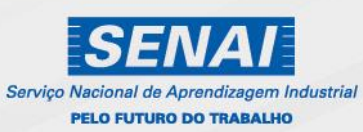

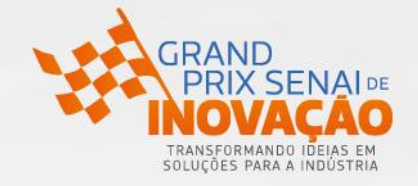

Passo 5 – Você receberá esse e-mail (verificar caixa de span), clique em confirmar cadastro.

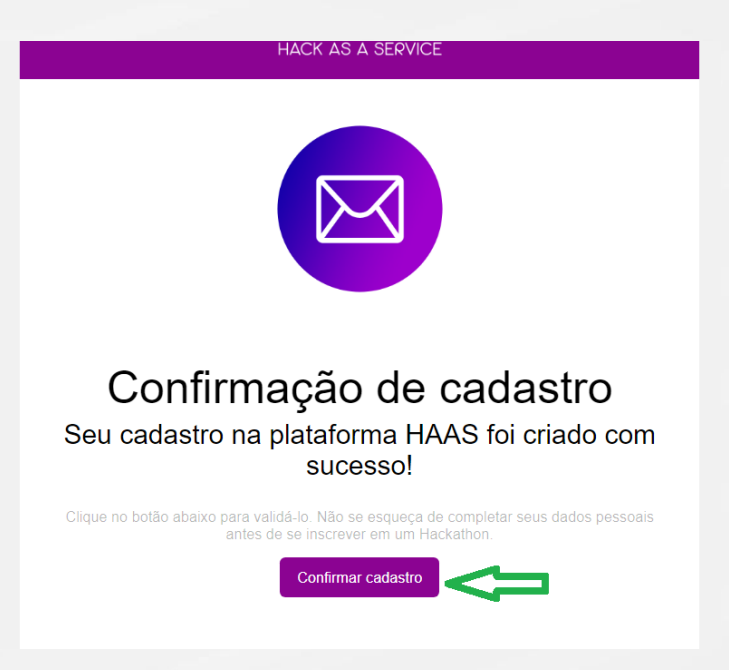

Passo 6 – Você receberá esse e-mail de conformação (verificar caixa de span), clique em acessar.

| HACK AS A SERVICE |                                                                                                    |
|-------------------|----------------------------------------------------------------------------------------------------|
|                   |                                                                                                    |
|                   | Cadastro confirmado!                                                                                                    |
|                   | Olá,                                                                                                    |
|                   | Seu cadastro como mentor foi confirmado com sucesso! Realize o acesso com seu usuário e senha<br>para ter acesso a plataforma. |
|                   |                                                                                                    |
|                   | Acessar                                                                                                    |

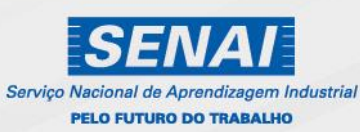

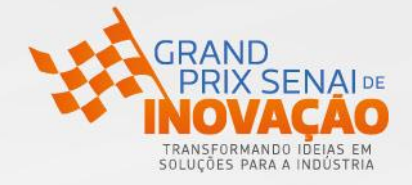

Passo 7 – Nesta página você irá clicar em Acesse sua conta.

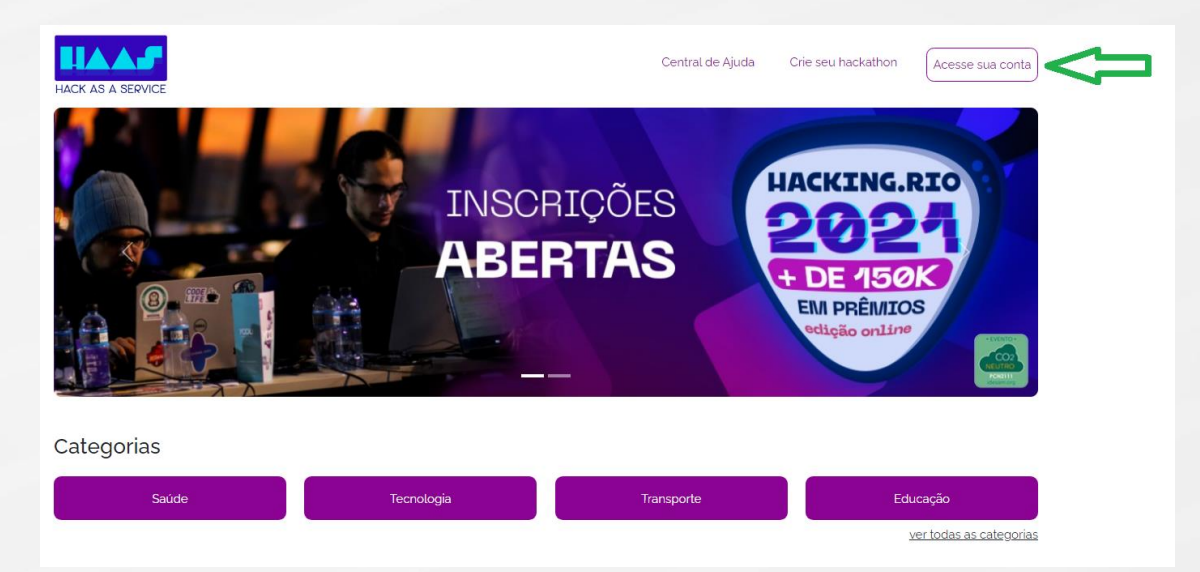

## Passo – 8 Entrar com login e senha e clicar em acessar

| HACK AS A SERVICE                                                                                                    |                   |
|----------------------------------------------------------------------------------------------------|-------------------|
|                                                                                                    |                   |
| Login                                                                                                    |                   |
| Login                                                                                                    |                   |
| and a second second sec |                   |
| Senha                                                                                                    |                   |
|                                                                                                    |                   |
| Tipo de Acesso:                                                                                                    |                   |
| Mentor                                                                                                    | HACK AS A SERVICE |
| Hacker<br>Mentor                                                                                                    |                   |
| Jurado                                                                                                    |                   |
| Acessar                                                                                                    |                   |
| Não tem conta ainda? <del>cadastre-se</del>                                                                                                    |                   |

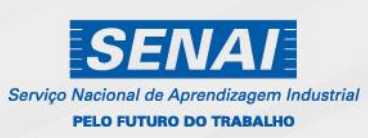

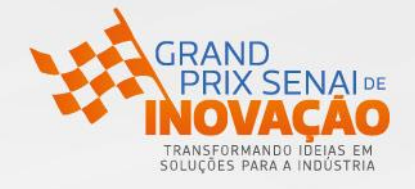

Passo 9 – Nesta página você irá clicar em Atualizar perfil.

| MACK AS A SERVICE | e<br>A | Bern vindo<br>Isbo de deus mentor teste<br>Igora que você está cadastrado em r | nosso sistema, você jis pode se în | scever aos hackalhons                                         |                                 |                    |
|-------------------|--------|--------------------------------------------------------------------------------|------------------------------------|---------------------------------------------------------------|---------------------------------|--------------------|
|                   | P      | Aataforma                                                                      |                                    | Inscrições Ativas                                             |                                 |                    |
|                   | A      | loesse a plataforma do hackathon cli<br>copie o endereço e acesse diretamer    | icando no botão abaixo ou<br>nte.  | Você estă participando dos seguintes hackat<br>sua inscrição. | thons, para saber mais detalhes | do hackathon, veja |
|                   |        | Nome                                                                           | Accesso .                          | Nome                                                          | Data Hackathon                  | Status             |
|                   | -      | nume                                                                           |                                    | Grand Prix SENAI de Inovação                                  | © 20/10/2021                    | () inscrito        |
|                   |        |                                                                                |                                    | Este acesso só<br>será liberado no                            |                                 |                    |
|                   |        |                                                                                |                                    | dia 20/10. Que é<br>o acesso à                                | )                               |                    |

Passo 10 – Nesta página você irá clicar em Editar perfil.

| HACK AS A SERVICE | Perfil                                                                 |                                                                                  |
|-------------------|------------------------------------------------------------------------|----------------------------------------------------------------------------------|
|                   | mornações do Osdano.                                                   |                                                                                  |
|                   |                                                                        |                                                                                  |
| ≗. Perfi          | 8                                                                      |                                                                                  |
|                   | Nome:<br>fabio de deus mentor teste                                    | CPF/ID:<br>123456890                                                             |
|                   | <b>Email:</b><br>fabioldd⊜yahoo.com.br                                 | Data de Nascimento:<br>(Edite para preencher esse campo)                         |
|                   | Telefone:<br>(Edite para preencher esse campo)                         | Endereço:<br>(Edite para preencher esse campo)                                   |
|                   | Pais:<br>(Edite para preencher esse campo)                             | Estado:<br>(Edite para preencher esse campo)                                     |
|                   | Cidade:<br>(Edite para preencher esse campo)                           | Formação Acadêmica:<br>(Edite para preencher esse campo)                         |
|                   | LinkedIn:<br>(Edite para preencher esse campo)                         | GitHub:<br>(Edite para preencher esse campo)                                     |
|                   | Perfit (Edite para preencher esse campo)                               |                                                                                  |
|                   | Informações Adicionais:                                                |                                                                                  |
|                   | Já participou de algum Hackathon?<br>(Edite para preencher esse campo) | Qual o nome do Hackathon que já participou:<br>(Edite para preencher esse campo) |
|                   | Editar Perfil                                                          |                                                                                  |

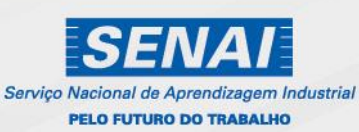

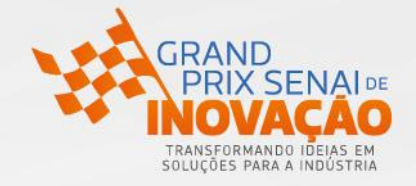

Passo 11 – Nesta página você irá preencher seus dados que são obrigatórios, (essa foto será a foto de sua divulgação, verifique condições), clicar em Atualizar.

|                                      | iniormações do Usua                                         | no:                                   |                                      |                                        |                      |
|--------------------------------------|-------------------------------------------------------------|---------------------------------------|--------------------------------------|----------------------------------------|----------------------|
| HACK AS A SERVICE                    | Foto de Perfil:                                             |                                       |                                      |                                        | _                    |
| ☆ Home                               | Escolher arquivo Nenhi                                      | um arquivo selecionado                |                                      |                                        |                      |
| & Perfil                             | Nome:                                                       |                                       | CPF/ID:                              |                                        |                      |
|                                      | fabio de deus mentor tes                                    | te                                    | 123456890                            |                                        |                      |
|                                      | Email:                                                      |                                       | Data de Nascimento:                  |                                        |                      |
|                                      | fabioldd@yahoo.com.br                                       |                                       |                                      |                                        |                      |
|                                      | Telefone:                                                   |                                       | Endereço:                            |                                        |                      |
|                                      |                                                             |                                       |                                      |                                        |                      |
|                                      | Pais:                                                       |                                       | Estado:                              |                                        |                      |
|                                      | Selecione um país                                           | ~                                     |                                      |                                        |                      |
|                                      | Cidade:                                                     |                                       |                                      |                                        |                      |
|                                      |                                                             |                                       |                                      |                                        |                      |
|                                      | Formação Acadêmica:                                         |                                       | LinkedIn:                            |                                        |                      |
|                                      |                                                             |                                       |                                      |                                        |                      |
|                                      | GitHub:                                                     |                                       |                                      |                                        |                      |
|                                      |                                                             |                                       |                                      |                                        |                      |
|                                      | Perfil:                                                     |                                       |                                      |                                        |                      |
|                                      | Tecnologia                                                  |                                       | Ducinoss                             | O Coft Civili                          |                      |
|                                      | (backend, frontend, devops,<br>fullstack, cyber, dba, data, | Design<br>(Mkt. UX. UL User research. | (administracao, negócios,            | (criatividade, comunicação,            |                      |
|                                      | engenharia software,<br>gamedev)                            | gamedesigner)                         | empreendedor, gerente de<br>projetol | colaboração, resiliencia e<br>empatia) |                      |
|                                      |                                                             |                                       |                                      |                                        |                      |
|                                      |                                                             |                                       |                                      |                                        |                      |
|                                      | Informações Adiciona                                        | ais:                                  |                                      |                                        |                      |
|                                      | Já participou de algum Hag                                  | :kathon?                              |                                      | Qual o nome do Hackati                 | non que já participo |
|                                      | Sim                                                         |                                       | ~                                    |                                        |                      |
|                                      |                                                             |                                       |                                      |                                        |                      |
| Mentor<br>fabio do dous monter testo | Atualizar Voltar                                            |                                       |                                      |                                        |                      |
| laulo de deus mentor teste           |                                                             |                                       |                                      |                                        |                      |

Passo 12 – Agora que você se cadastrou, aguarde as orientações para se inscrever nos desafios/áreas temáticas.

| HACK AS A SERVICE | Bern vindo<br>fabio de deus mentor tes               | te                                                      |                                                                                                    |                |             |  |
|-------------------|------------------------------------------------------|---------------------------------------------------------|----------------------------------------------------------------------------------------------------|----------------|-------------|--|
| lome              | Agora que você está cada                             | astrado em nosso sistema, você já pode se i             | inscrever aos hackathons                                                                                                    |                |             |  |
| vorfil            |                                                      |                                                         |                                                                                                    |                |             |  |
|                   |                                                      |                                                         |                                                                                                    |                |             |  |
|                   | Plataforma                                           |                                                         | Inscrições Alivas<br>Você está participando dos seguintes hackathons, para saber mais detaihes do hackathon,<br>sua inscrição. |                |             |  |
|                   | Acesse a plataforma do h<br>copie o endereço e acess | ackathon clicando no botão abaixo ou<br>se diretamente. |                                                                                                    |                |             |  |
|                   |                                                      |                                                         | Nome                                                                                                    | Data Hackathon | Status      |  |
|                   | Nome                                                 | Acesso                                                  | Grand Prix SENAI de Inovação                                                                                                   | () 20/10/2021  | () Inscrite |  |
|                   | Grand Prix SENAI de In                               | ovação Acessar 🔳                                        | 2                                                                                                    |                |             |  |

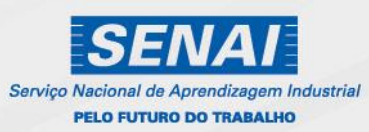